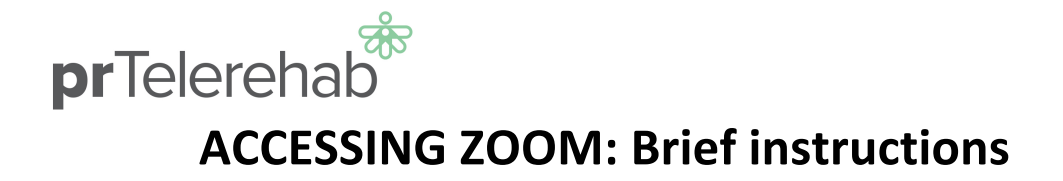

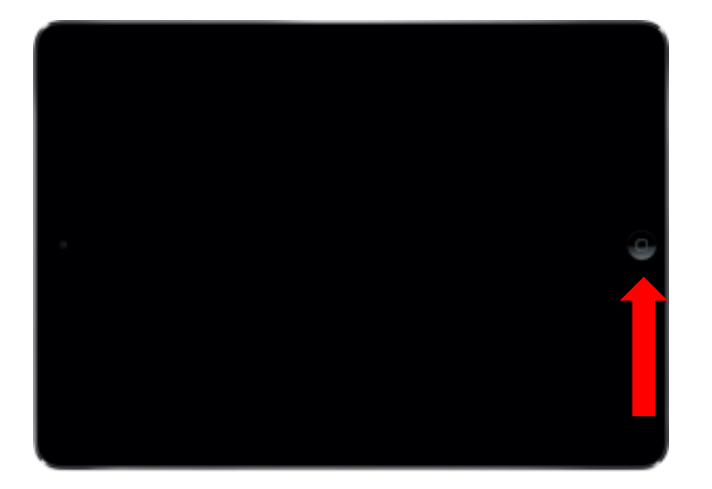

Press the round 'home' button twice

> Enter passcode: 1 2 3 4 5 6

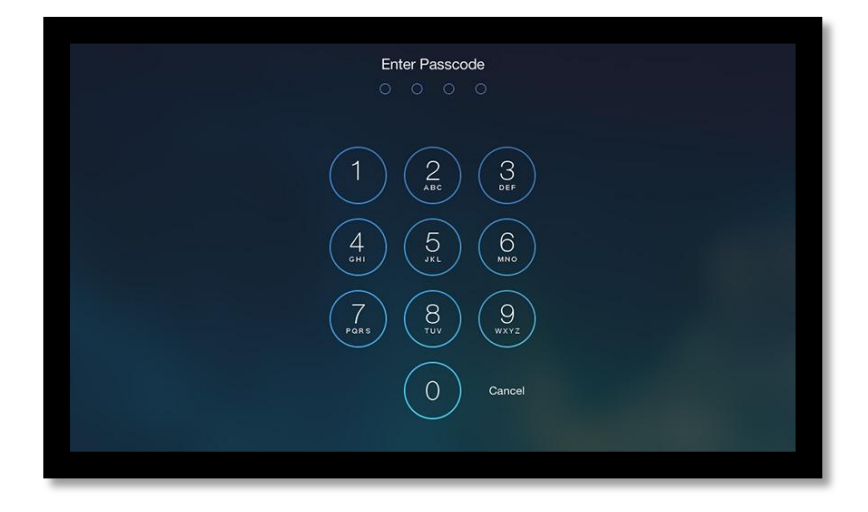

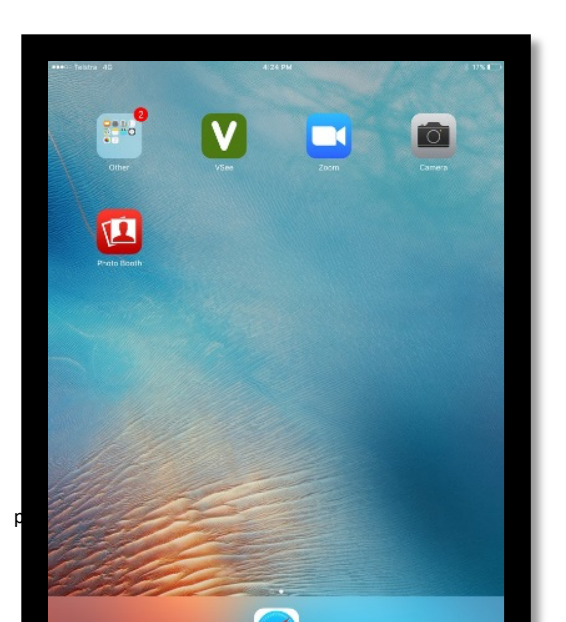

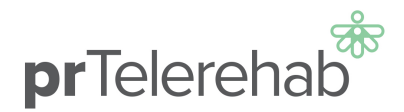

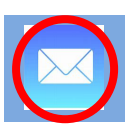

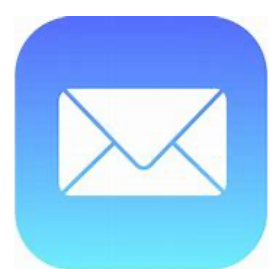

## Tap on the blue EMAIL button

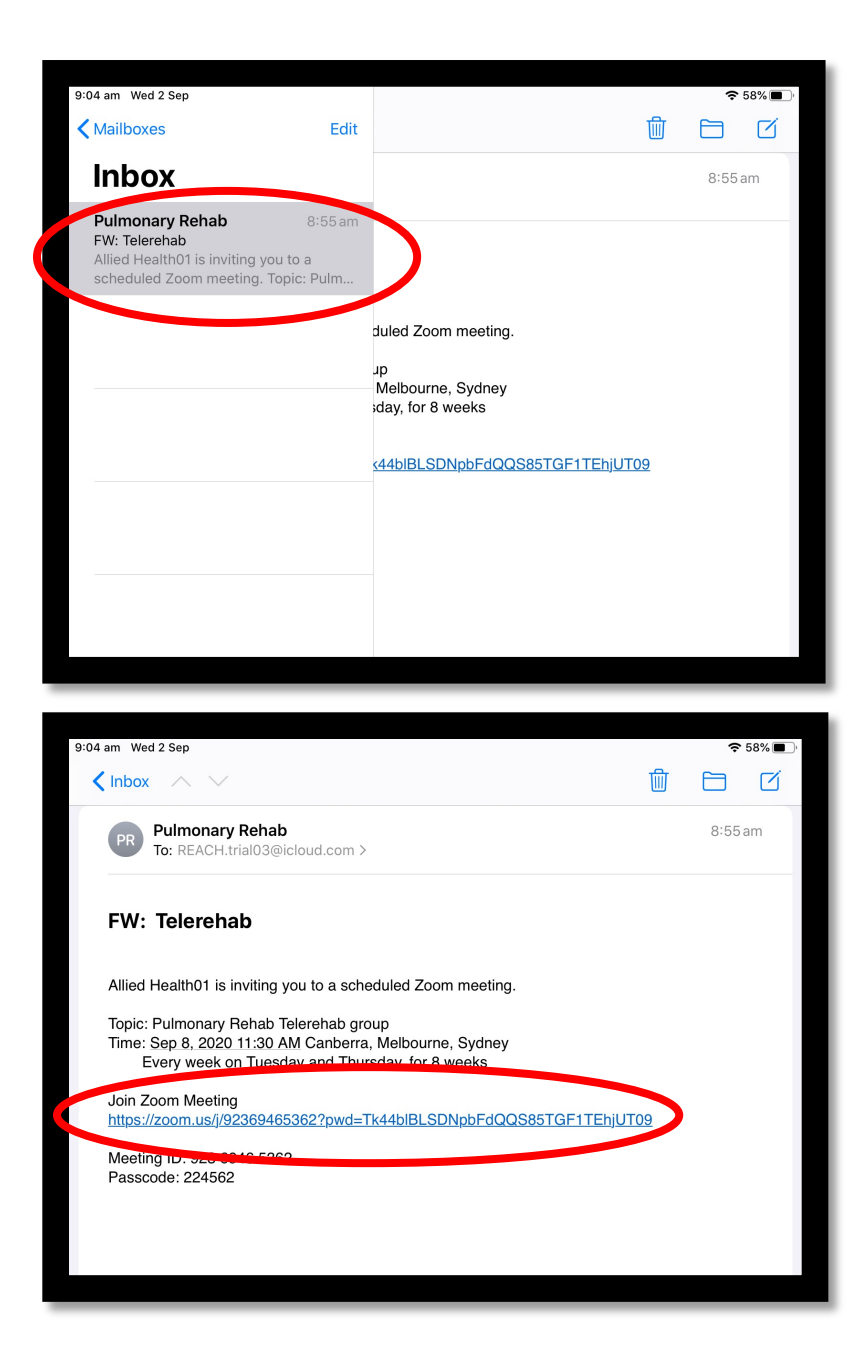

Go to INBOX and click on the PULMONARY REHAB email

Click on the 'Join Zoom Meeting' link

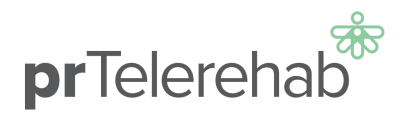

Wait for the host to start the meeting then click 'Join with Video'

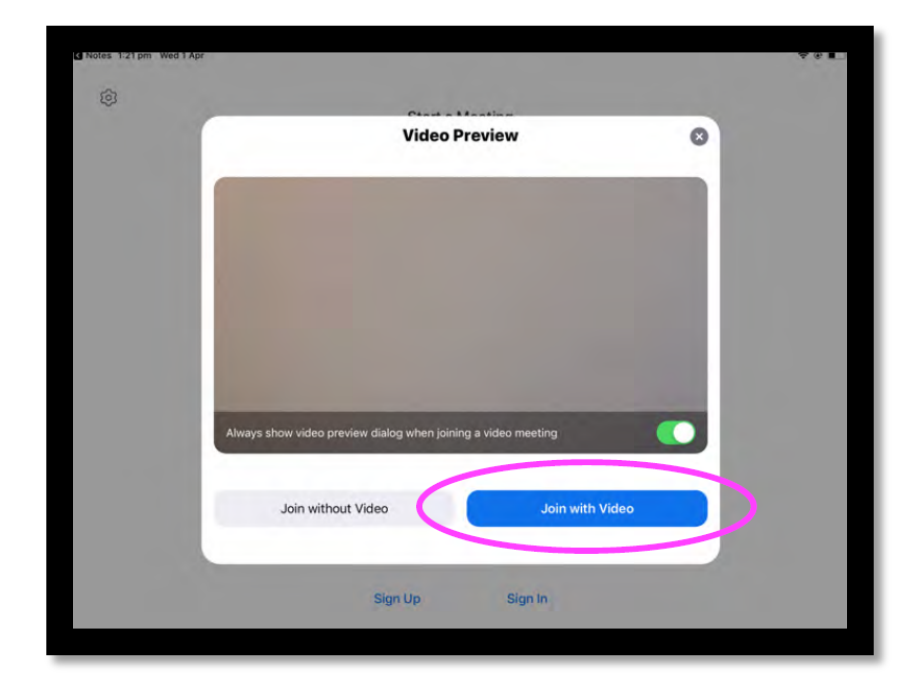

| 1:22 pm Wed 1 Apr | 965-187-933 @             |                |
|-------------------|---------------------------|----------------|
|                   |                           |                |
| Samp Is.          |                           |                |
|                   | To hear others            |                |
|                   | Call using Internet Audio |                |
|                   | Ularin                    |                |
|                   | Cancel                    |                |
|                   |                           |                |
|                   |                           |                |
|                   |                           | •              |
|                   |                           |                |
|                   |                           | Partition Name |
|                   |                           |                |

Choose the 'Call using Internet Audio' option

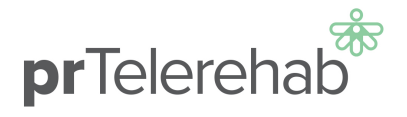

## You will see your therapist here

You will be able to see the pulmonary rehab staff on the main screen and yourself in the viewer on the bottom right.

You will see

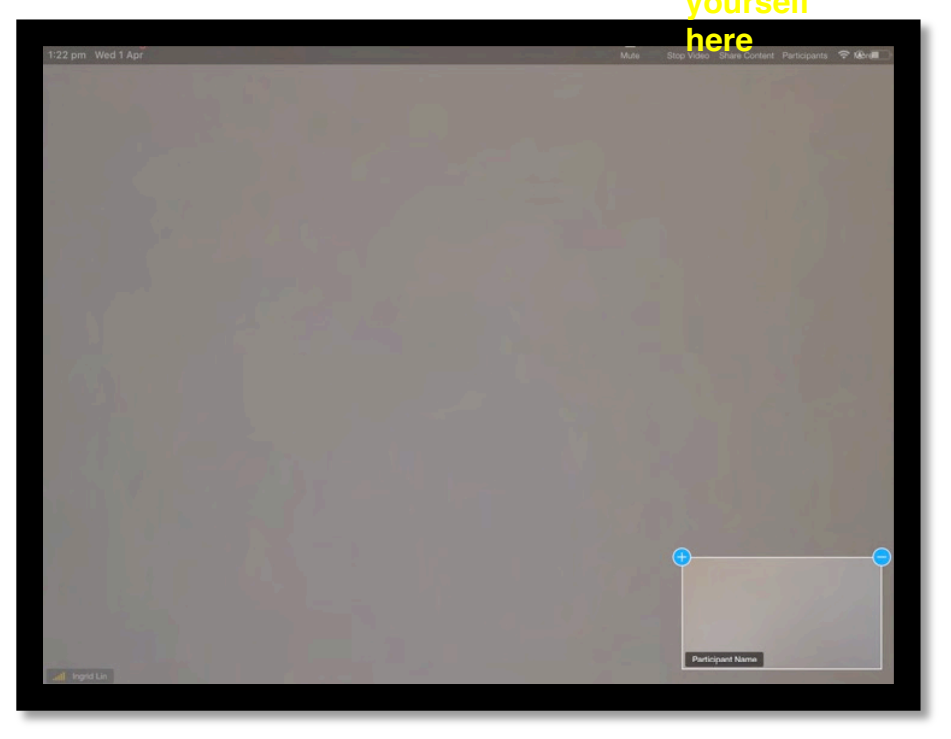

## **pr**Telerehab<sup>\*</sup>

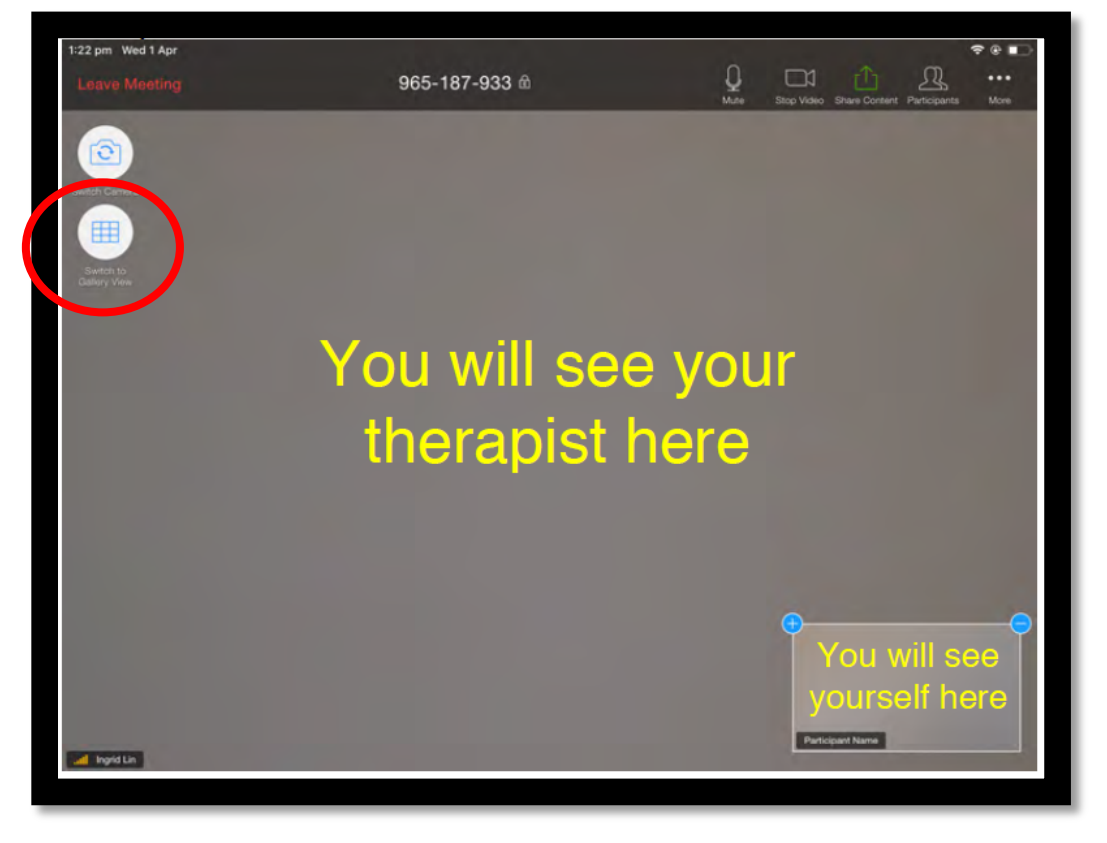

Tap the screen and click on the grid icon c of the screen (the bottom of the two whit top left side of the screen). group at th

You will then be able to see everyone in the group at the same time.

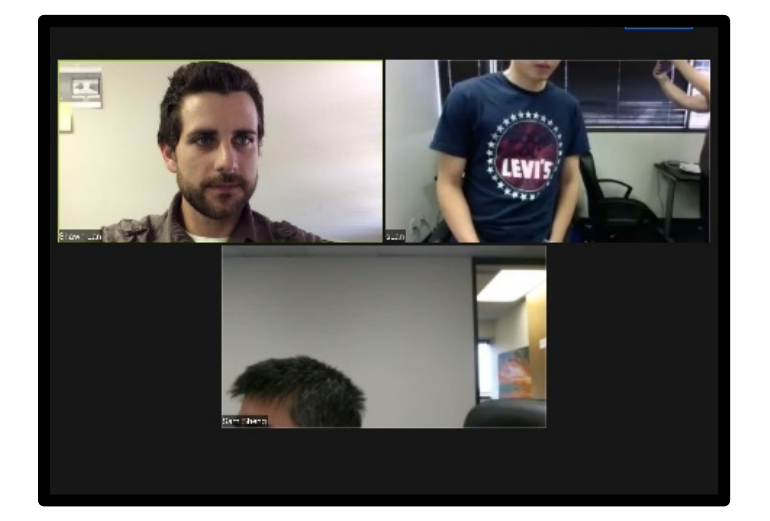

**pr**Telerehab\*\*

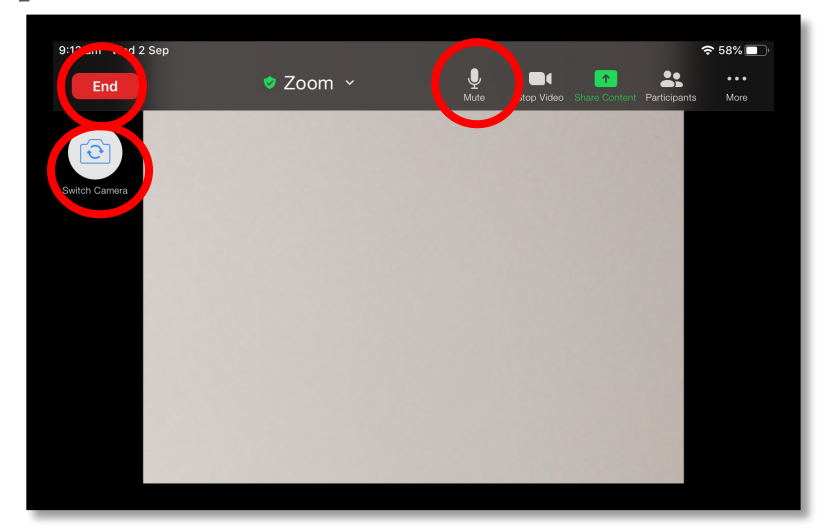

Tap once on the iPad screen to view the tools including 'Mute', 'Switch Camera' and 'Leave Meeting' when the session is complete.

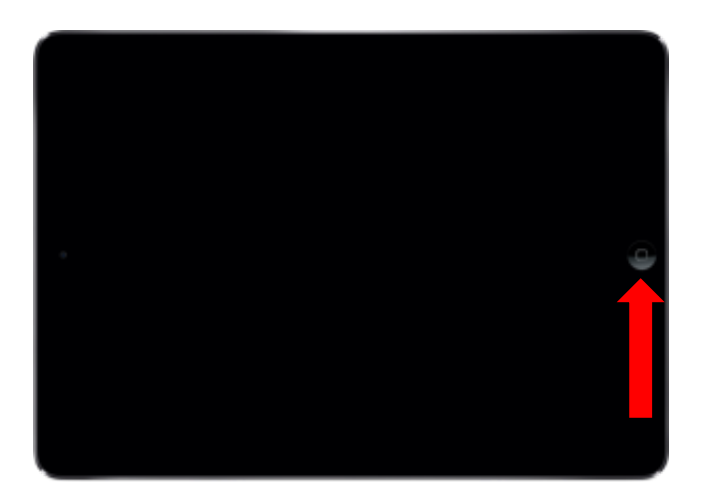

Press the home button again to get back to the main screen.